# gedit Editor Cheatsheet

A quick reference guide for the gedit text editor, covering essential commands, shortcuts, navigation, and features to boost your productivity.

**Basic Editing** 

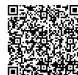

# **Basics & File Handling**

## **File Operations**

| Ctrl+N       | Create a new empty document.                                     |
|--------------|------------------------------------------------------------------|
| Ctrl+O       | Open an existing document.                                       |
|              | Opens a file dialog.                                             |
| Ctrl+S       | Save the current document.                                       |
| Ctrl+Shift+S | Save the current document with a new name or location (Save As). |
| Ctrl+W       | Close the current document tab.                                  |
| Ctrl+Q       | Quit gedit. Prompts to save unsaved documents.                   |
| Ctrl+R       | Revert the current document to the last saved version.           |
| F9           | Toggle the side pane (file browser, etc.).                       |

| Ctrl+C    | Copy selected text.                      |
|-----------|------------------------------------------|
| Ctrl+X    | Cut selected text.                       |
| Ctrl+V    | Paste text from the clipboard.           |
| Ctrl+Z    | Undo the last action.                    |
| Ctrl+Y    | Redo the last undone action.             |
| Ctrl+A    | Select all text in the current document. |
| Del       | Delete character after cursor.           |
| Backspace | Delete character before cursor.          |
|           |                                          |

## Navigation

### Search and Replace

| Home             | Move cursor to the beginning of the line.     | Ctrl+F                | Open the search bar at the bottom.                       |
|------------------|-----------------------------------------------|-----------------------|----------------------------------------------------------|
| End              | Move cursor to the end of the line.           | Ctrl+B                | Find previous occurrence (after searching).              |
| Ctrl+Home        | Move cursor to the beginning of the document. | Ctrl+K                | Find next occurrence (after searching).                  |
| Ctrl+End         | Move cursor to the end of the document.       | Ctrl+H                | Open the replace bar at the bottom.                      |
| Ctrl+G           | Go to a specific line number.                 | F3                    | Find next occurrence of the selected text or text in the |
| Page Up          | Scroll up one page.                           |                       | search bar.                                              |
| Page Down        | Scroll down one page.                         | Shift+F3              | Find previous occurrence.                                |
| Ctrl+Arrow Keys  | Move cursor word by word.                     | Alt+Enter             | Find all occurrences (after search).                     |
| Shift+Arrow Keys | Select text character by character.           | Search Bar<br>Options | Case Sensitive, Whole Words Only, Regular Expressions.   |

# Tabs, Views & Settings

#### Tab Management

| Ctrl+T             | Open a new tab.                       |
|--------------------|---------------------------------------|
| Ctrl+Page Up       | Switch to the previous tab.           |
| Ctrl+Page Down     | Switch to the next tab.               |
| Ctrl+Alt+Page Up   | Move the current tab left.            |
| Ctrl+Alt+Page Down | Move the current tab right.           |
| Ctrl+W             | Close the current tab.                |
| Middle Click Tab   | Close a tab by middle-clicking on it. |

# View Options

| F11                    | Toggle Fullscreen mode.                                                                    |
|------------------------|--------------------------------------------------------------------------------------------|
| Ctrl+M                 | Toggle the bottom pane (messages, terminal, etc.).<br>Requires plugins.                    |
| Ctrl+I                 | Toggle highlight mode (Syntax Highlighting).                                               |
| Ctrl+L                 | Toggle line numbers display.                                                               |
| Ctrl+.                 | Toggle right margin display.                                                               |
| View Menu              | Options for wrapping text, highlighting current line, highlighting matching brackets, etc. |
| Tools Menu             | Access spell checking, sort lines, and other tool-related functions.                       |
| Document<br>Statistics | Accessed via the Tools menu. Shows word count, line count, etc.                            |

### Preferences (Ctrl+,)

#### Useful Shortcuts (Misc)

| View Tab: Set options for line numbers, text wrapping, right margin, current |
|------------------------------------------------------------------------------|
| line highlight, matching brackets, and caret blinking.                       |

Editor Tab: Configure tab width, indentation, auto-indentation, file saving options (backup copies, trailing spaces), and line ending type.

Fonts & Colors Tab: Choose the editor font and size, and select a color scheme (syntax highlighting theme).

Plugins Tab: Enable, disable, and configure installed plugins. Essential for adding features like file browser, terminal, code snippets, etc.

Shortcuts Tab: View and customize keyboard shortcuts for various actions. You can set your own keybindings here.

External Tools Tab: Configure external commands or scripts to run from the editor (requires plugin).

# **Advanced Features & Tips**

#### **Plugins & Extensions**

Enabling Plugins: Go to Edit > Preferences > Plugins). Check the box next to the plugin name to enable it.

#### **Common Plugins:**

- File Browser: Integrated file tree in the side pane.
- Terminal: Embedded terminal panel at the bottom.
- Snippets: Insert predefined code snippets quickly.
- External Tools: Define and run custom shell commands.
- Document Statistics: View document info.
- Spell Checker: Basic spell checking.

Installing More Plugins: Some plugins are available in your distribution's package manager (e.g., gedit-plugins) package on Debian/Ubuntu). Others might be installed manually into ~/.local/share/gedit/plugins/).

Configuring Plugins: Some plugins have configuration options available by selecting the plugin in the Preferences window and clicking 'Configure'.

Customizing UI with Plugins: Plugins can add new menu items, toolbars, side panes, or bottom panes.

Troubleshooting: If a plugin doesn't show up, check if it's installed correctly and if it's compatible with your gedit version.

Performance: Be mindful that enabling many complex plugins might slightly impact startup time or performance on older systems.

#### Snippets (Requires Plugin)

| Enable the 'Snippets' plugin in Edit > Preferences > Plugins .                                        | Syntax Highlighting: Ensure the correct highlighting mode is selected<br>(bottom right corner) for better readability, especially for code.Auto Save: Configure Edit > Preferences > Editor to automatically<br>save files periodically or create backup copies. |  |
|----------------------------------------------------------------------------------------------------|----------------------------------------------------------------------------------------------------|--|
| Snippets allow you to insert predefined text chunks quickly by typing a trigger word and pressing Tab |                                                                                                    |  |
| You can manage snippets via Tools > Manage Snippets                                                   |                                                                                                    |  |
| Snippets are defined for specific programming languages (modes).                                      | <b>Trailing Spaces:</b> Use Edit > Preferences > Editor to enable highlighti                                                                                                    |  |
| Example (Python snippet): Type def + Tab might insert a function                                      | consistency.                                                                                                    |  |
| definition template.                                                                                  | <b>Encoding:</b> Pay attention to the document encoding displayed in the statu                                                                                                    |  |
| can jump between using Tab after insertion.                                                           | different operating systems.                                                                                                    |  |
| Create custom snippets for repetitive code patterns or text.                                          | <b>External Tools:</b> Set up external commands (like linters, formatters, or compilers) for your programming workflow if the plugin is suitable.                                                                                                    |  |
|                                                                                                    | Shortcuts Customization: Explore Edit > Preferences > Shortcuts to customize keybindings for actions you use frequently.                                                                                                    |  |
|                                                                                                    |                                                                                                    |  |

Session Management: gedit remembers open tabs by default, which helps resume your work quickly after closing and reopening the editor.

| Ctrl+D               | Delete the current line.                                               |
|----------------------|------------------------------------------------------------------------|
| Ctrl+E               | Clear recent documents list (under File menu).                         |
| Alt+X                | Execute command (if External Tools plugin is enabled).                 |
| Ctrl+Space           | Show code completion suggestions (requires plugin & language support). |
| F5                   | Reload the document if it has been changed externally.                 |
| Ctrl+Mouse<br>Wheel  | Zoom in/out text size.                                                 |
| Alt+Number (1-<br>9) | Switch to the tab number. E.g., Alt+1 for the first tab.               |
| Esc                  | Close search/replace bar or other transient elements.                  |
| Ctrl+P               | Print the current document.                                            |

#### Split View (Requires Plugin)

Enable the 'Split View' plugin in Edit > Preferences > Plugins).

Once enabled, a 'Split View' option will appear in the 'View' menu.

View > Split View > Split Vertically or Split Horizontally to split the current tab's view.

This allows you to see different parts of the same document, or different documents side-by-side within the same tab.

Use View > Split View > Close View to close the split pane.

Navigation and editing in one pane affects the same document in the other pane (if it's the same document).

Dragging a tab header into an existing split view can place a different document there.

#### **Tips & Best Practices**